## Oddy // Android

- 1. Installationsdatei herunterladen und ausführen
- 2. Intro- und Outrovideo separat herunterladen, einen Ordner mit dem Titel "IntroVideo" auf dem Smartphone erstellen und beide Videos darin speichern
- 3. App öffnen, Introvideo spielt ab

# Oddy // SidequestVR Intro

### Step 1 **Download & Install Sidequest VR**

Download der passenden Sidequest App unter <u>www.sidequestvr.com</u>

| Step 1: Download/Update SideQuest & Sign Up<br>Install SideQuest on windows, linux or mac. |  |  |  |  |  |
|--------------------------------------------------------------------------------------------|--|--|--|--|--|
| Desktop Download                                                                           |  |  |  |  |  |
| DOWNLOAD FOR WINDOWS 10 X64 58.34MB                                                        |  |  |  |  |  |
| v0.10.24 / 58.34MB / 226,429 downloads                                                     |  |  |  |  |  |
| DOWNLOAD FOR OS X / MACOS 10.12+ 81.81MB                                                   |  |  |  |  |  |
| v0.10.24 / 81.81MB / 35757 downloads                                                       |  |  |  |  |  |
| DOWNLOAD FOR LINUX 60.64MB                                                                 |  |  |  |  |  |
| v0.10.24 / 60.64MB / 10715 downloads                                                       |  |  |  |  |  |
| Chromebooks are not supported.                                                             |  |  |  |  |  |
| Mobile Download                                                                            |  |  |  |  |  |

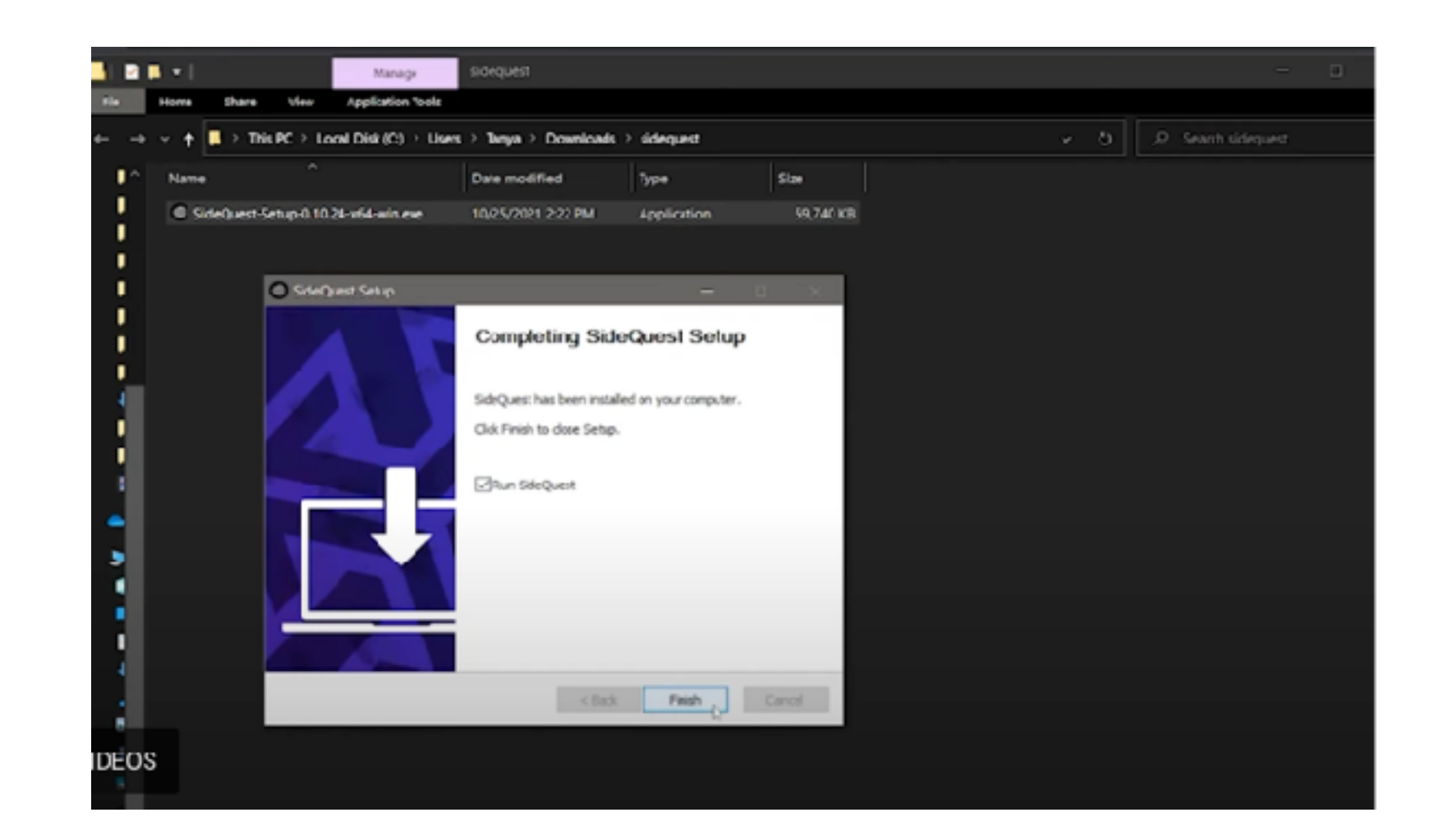

### Step 2 **Download & Install Treiber**

• Treiberdownload, Dateien extrahieren und androidwinusb.inf installieren.

|                                                               | RESOURCES NEWS SUPPORT                                                                                                    | MY APPS Q D       |
|---------------------------------------------------------------|----------------------------------------------------------------------------------------------------|-------------------|
| 🖒 👻 🛄 👻 Set As Default                                        |                                                                                                    | VERSION DOWINLOAD |
| Get Started                                                   | Oculus ADB Drivers Published: Bep 4, 2019 COH Univer Unity                                                                                                    | 20 -              |
| C Manage Account                                              | Oculus ADB Drivers 2.0                                                                                                    |                   |
| Build<br>Oet tools, downloads and API<br>reference meterials. | This download contains the drivers required to use ADB with Android-based Oculus<br>devices. Version 2 adds support for MTP mode connections. For more information,<br>review the ADB documentation. | 8                 |
| API Reference                                                 | To install the driver, unzip the package and right-click > Install the<br>android_winusb.inf file on your PC.                                                                                        |                   |
| Experimental                                                  |                                                                                                    |                   |
| https://d                                                     | leveloper.oculus.com/do                                                                                                    | wnloads/          |
| Dublish Publish                                               | ckage/oculus-adb-drive                                                                                                    | rs/               |

| 2 🖡 🔹        | usb_driver                         |                     |                    |               |          |     |                      | - Suarie |
|--------------|------------------------------------|---------------------|--------------------|---------------|----------|-----|----------------------|----------|
| Home         | Share View                         |                     |                    |               |          |     | -                    | ×        |
| → <b>*</b> † | 📮 = Local Disk (C) > Users > Tanya | Downloads > drivers | oculus-go-adb-driv | er-2.0 ) usb_ | driver > | v 0 | ,P Search usb_driver |          |
| ^ Nam        | •                                  | Date modified       | Type               | Size          |          |     |                      |          |
|              | amd64                              | 5/7/2018 S:48 PM    | File folder        |               |          |     |                      |          |
|              | 386                                | 5/7/2018 5:48 PM    | File folder        |               |          |     |                      |          |
|              | android winisbinf                  | 5/7/2018 5:48 PM    | Setup Information  | 3 K           |          |     |                      |          |
|              | androidwinusb86.cat                | 5/7/2018 6:06 PM    | Security Catalog   | 9 K           | 8        |     |                      |          |
| - <b>0</b> i | androidwinusbe64.cat               | 5/7/2018 6:07 PM    | Security Catalog   | 9 K           | В        |     |                      |          |
|              | iource.properties                  | 5/7/2018 5:29 PM    | PROPERTIES File    | 1.6           | 8        |     |                      |          |
|              |                                    |                     |                    |               |          |     |                      |          |
|              |                                    |                     |                    |               |          |     |                      |          |

### Step 3 **Oculus Quest vorbereiten // Developermode**

 Unter dashboard.oculus.com seinen bestehenden Oculus Account registrieren und Prozess durchführen

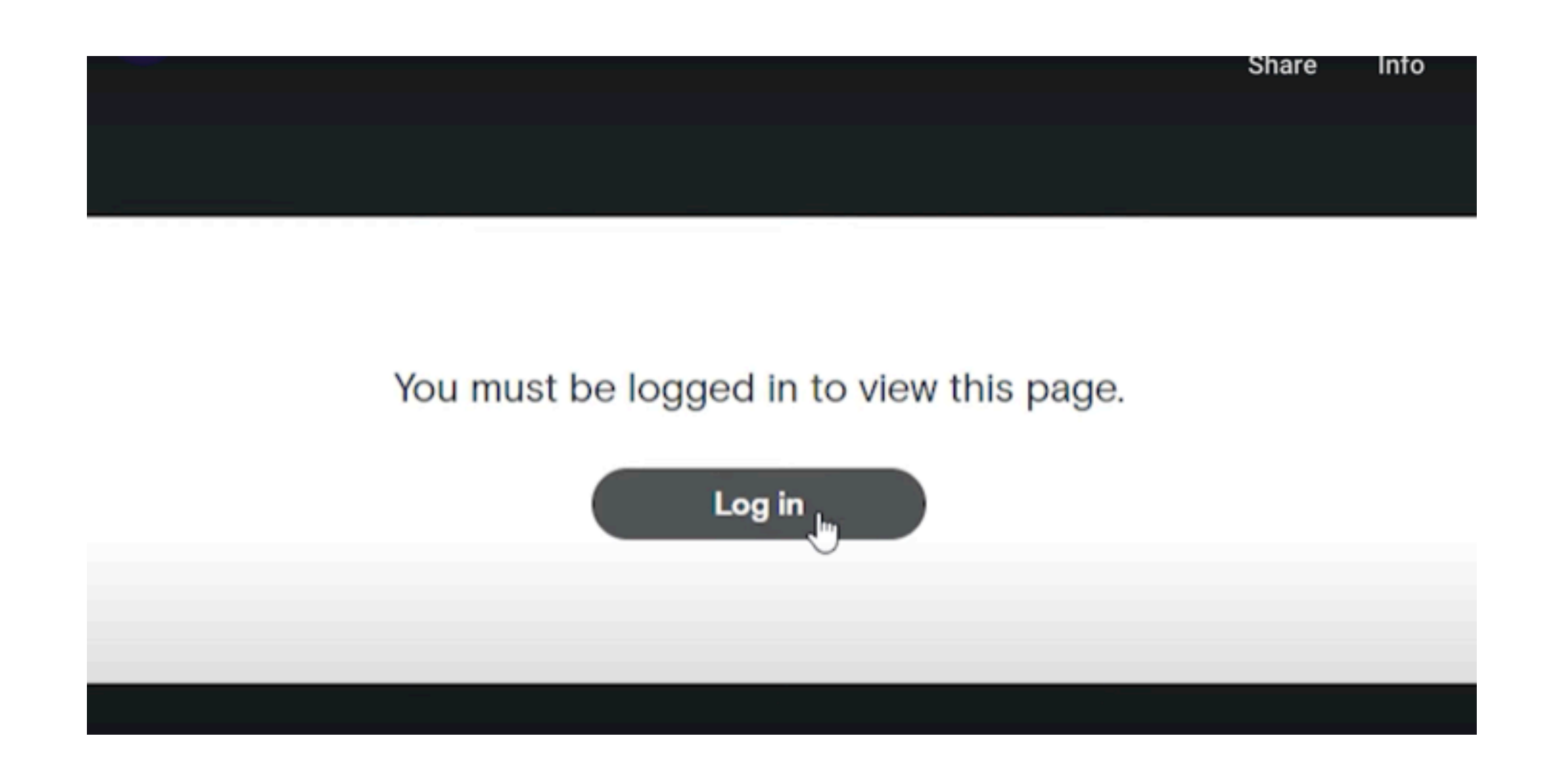

| O OCUIUS FOR DEVELOPERS |   |
|-------------------------|---|
| Org Manager             |   |
| -                       | • |
|                         |   |
| Creat                   |   |
| Promotions              |   |
| 🖰 Oculus Store Sales    |   |
| E Legal Documents       |   |
| Pinancial Information   | ř |
| (i) Settings            | ~ |
|                         |   |
|                         |   |
|                         |   |
|                         |   |
|                         |   |
|                         |   |

### Step 4 Quest in Dev Mode setzen

 Quest einschalten, in der Quest App Dev Modus bringen

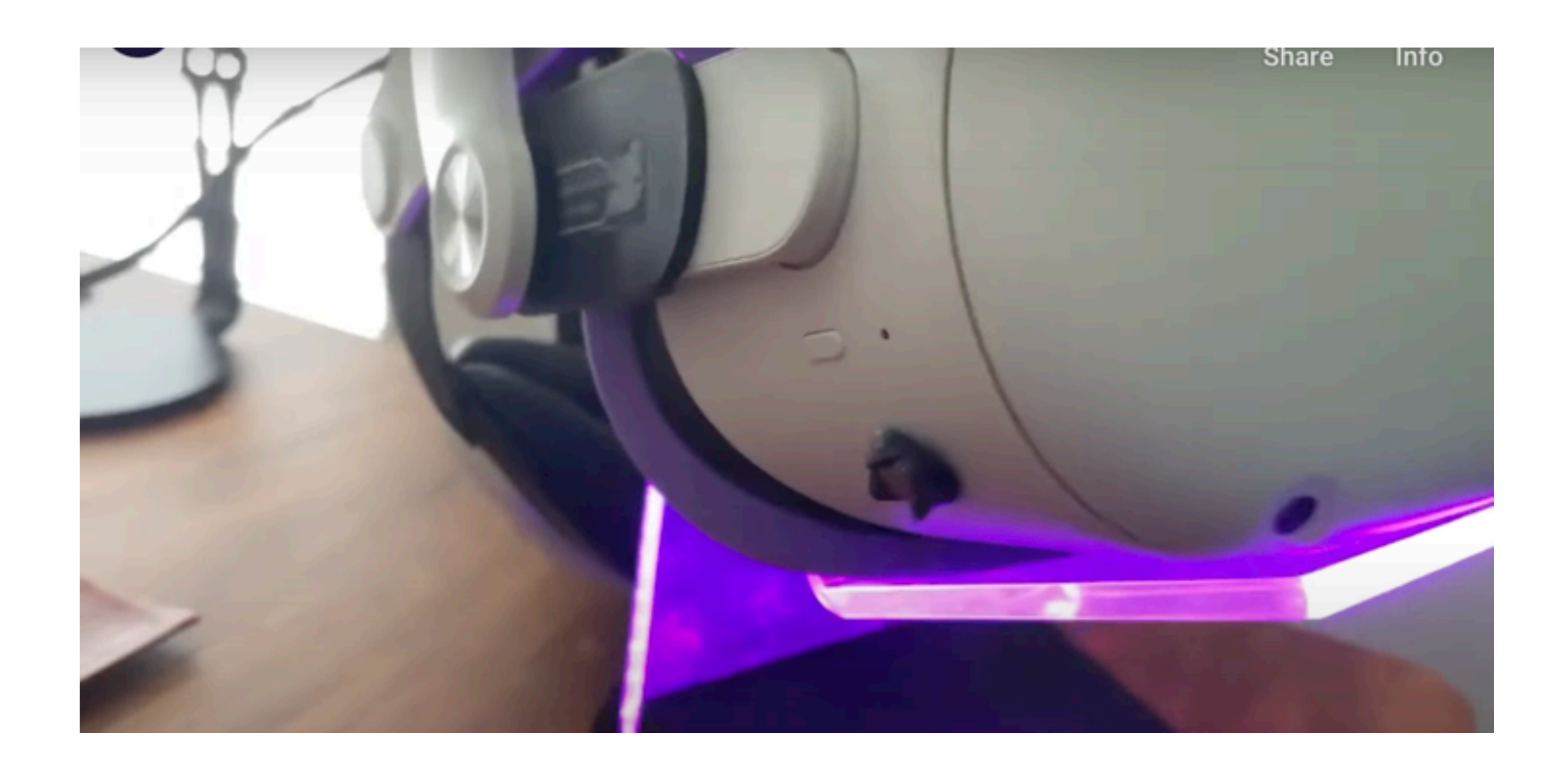

### • Quest einschalten, in der Quest App unter "meine Geräte" die Brille in den

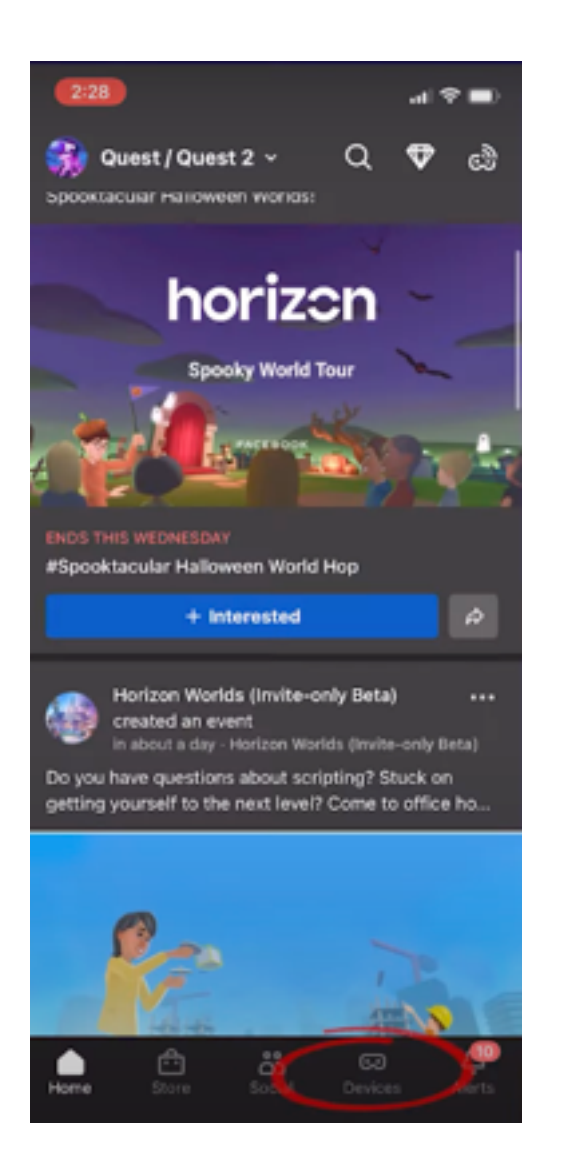

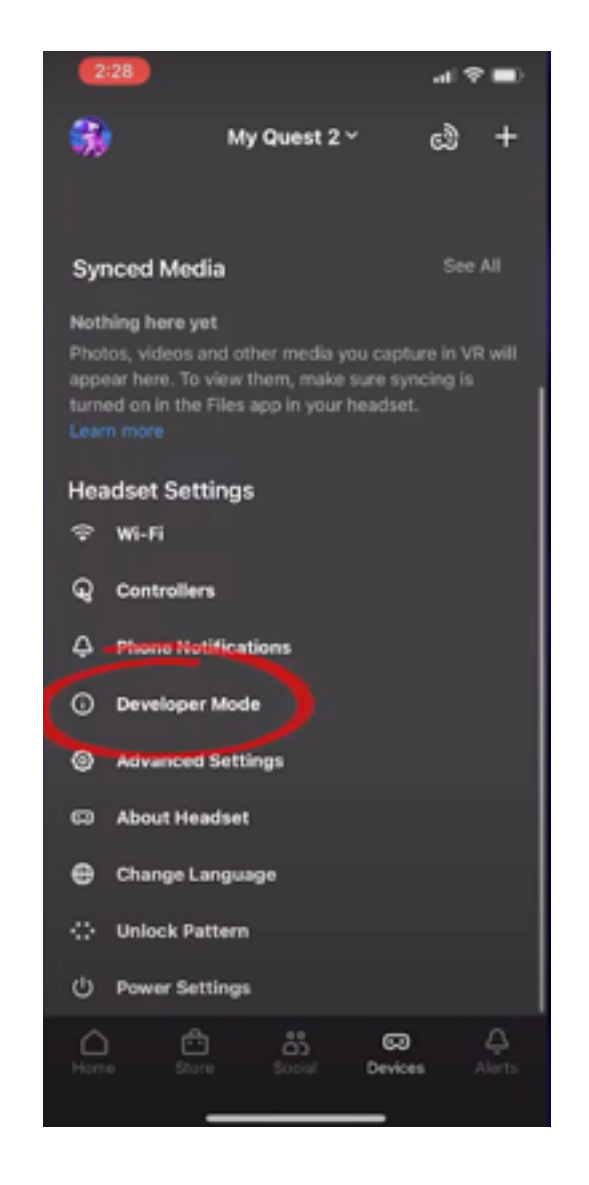

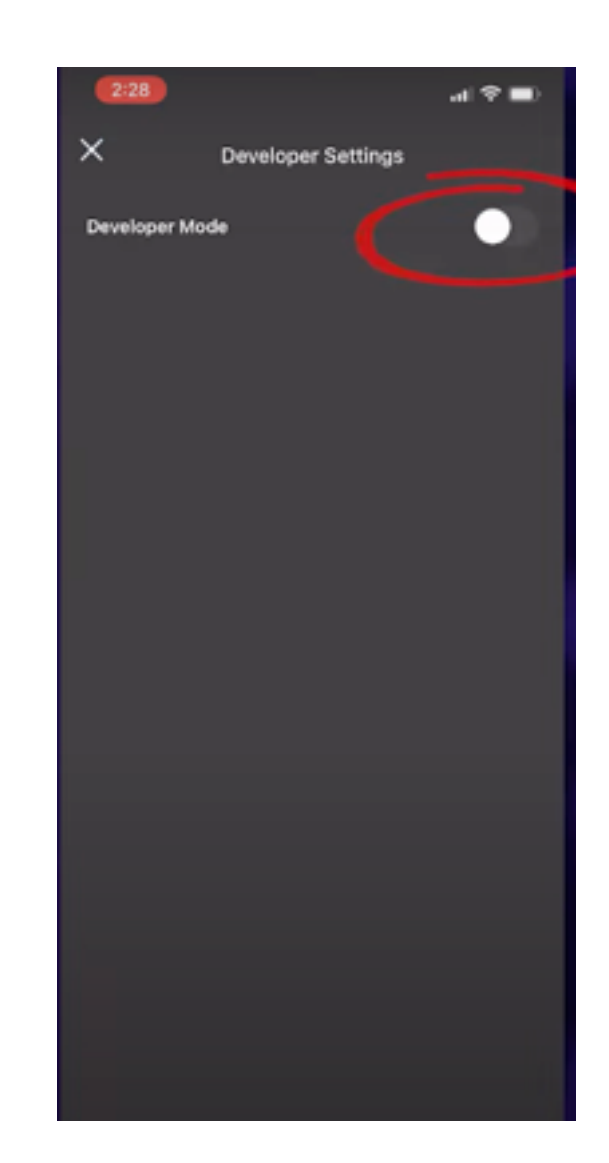

### Step 5 **Quest mit PC verbinden**

• Quest mit PC verbinden, Brille aufsetzen, Debugging und Datenzugriff erlauben

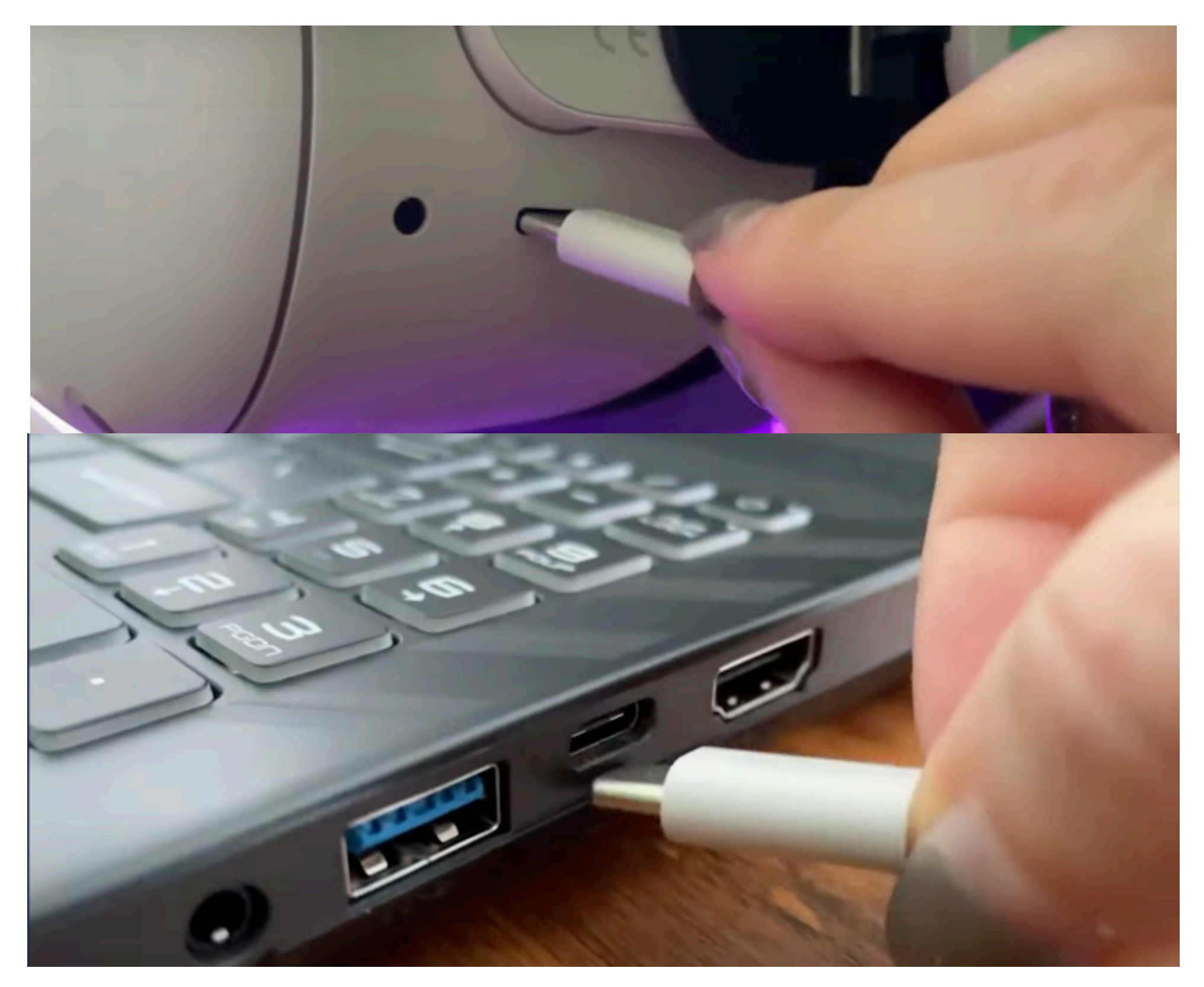

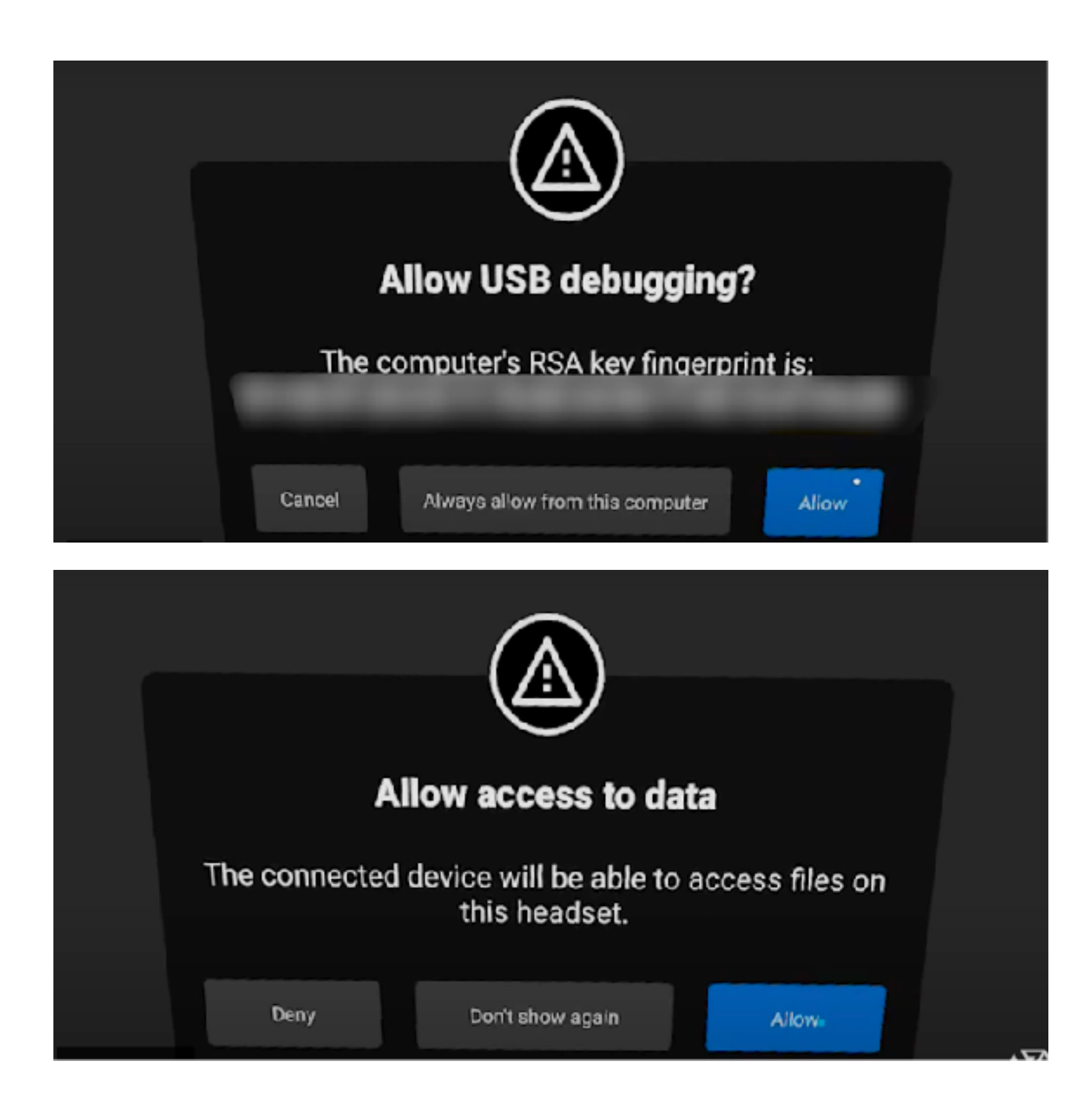

### Step 6 Oddy APK kopieren

angeschlossene Brille kopieren

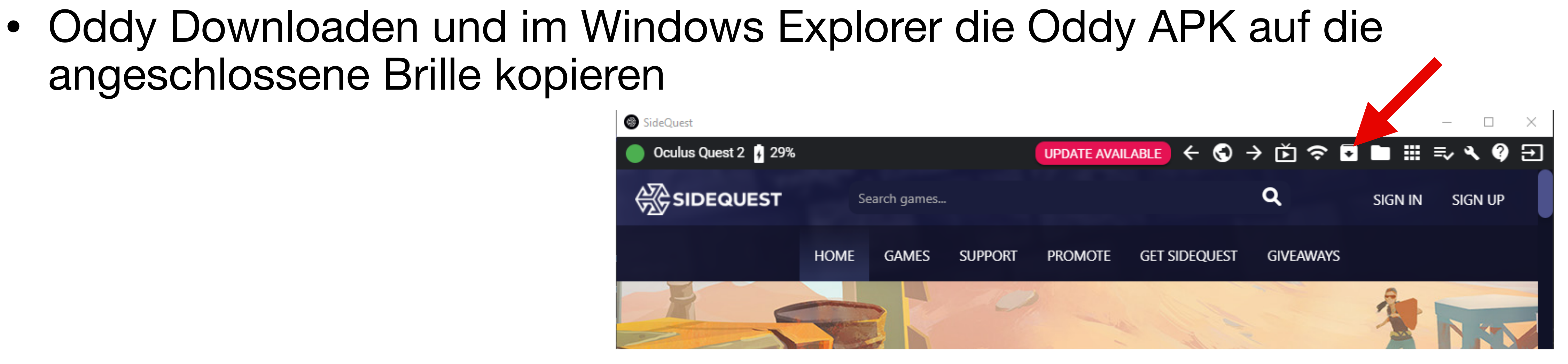

| → Dieser PC → Downloads → Downloads |                  |           |    |  |  |  |  |
|-------------------------------------|------------------|-----------|----|--|--|--|--|
| Name                                | Änderungsdatum   | Тур       | Gr |  |  |  |  |
| DDDY_VR.apk                         | 26.10.2022 18:00 | APK-Datei | i  |  |  |  |  |
|                                     |                  |           |    |  |  |  |  |

öße

759.206 KE

### Step 7 Oddy finden

Oddy ist zu finden unter "Apps"-"Unknown Sources"

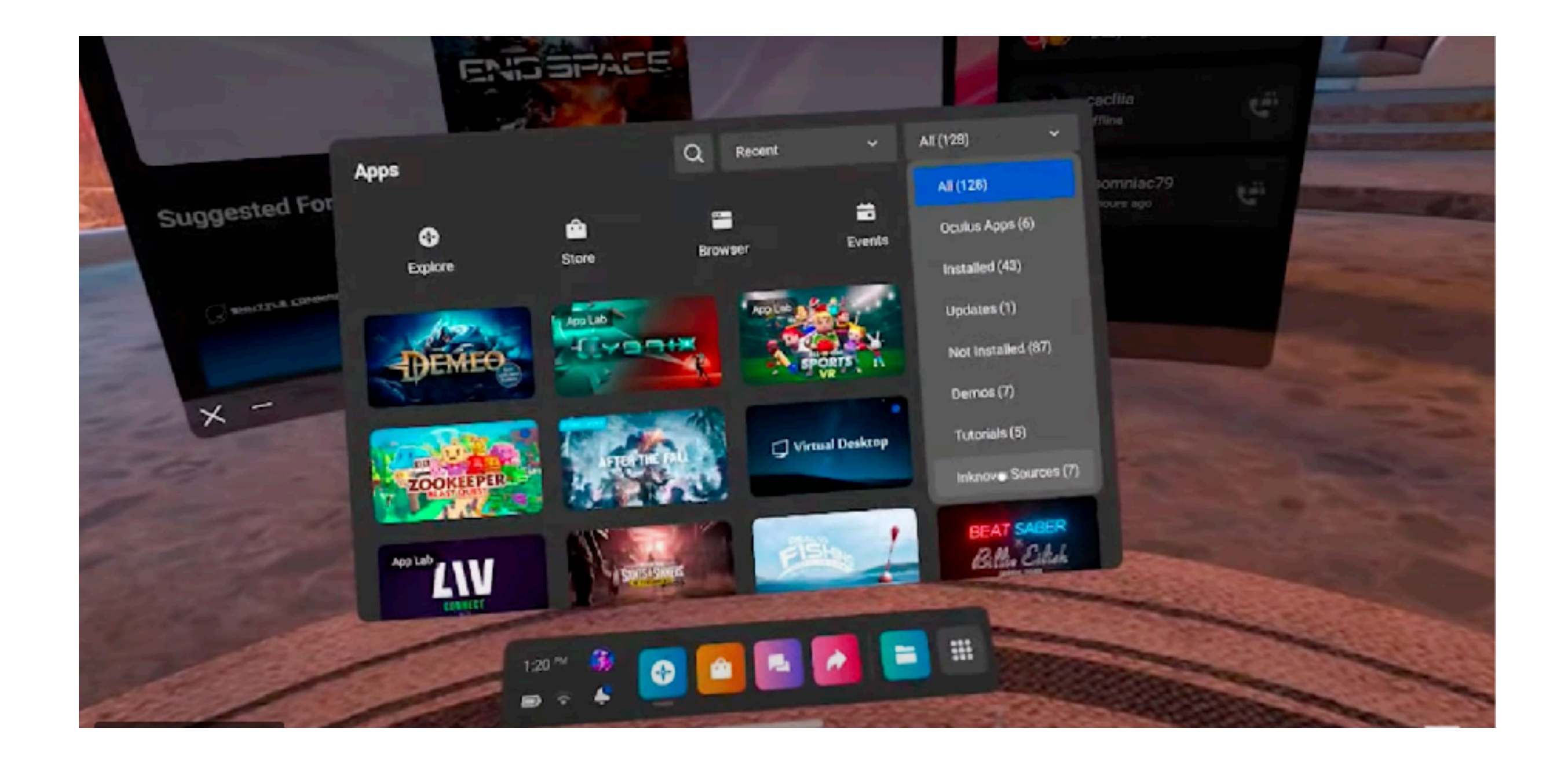